## ONLINE ENROLLMENT FOR OLLI COURSES (SPRING II 2018)

Before starting the online enrollment process, consult the catalog to decide what courses you want to take.

| Before You Begin                                                                                                    | Sample Course Description from Catalog                                                                                                    |
|----------------------------------------------------------------------------------------------------|----------------------------------------------------------------------------------------------------|
| <ul> <li>Make sure you know our Dolphin name and password to login.</li> <li>If you have never logged on to <i>my</i>Cl or if you need to reset your password, you must know your Dolphin ID. To get your Dolphin ID, call 805-437-2748.</li> <li>Print the instructions and have this as a guide as you enroll.</li> <li>Make note of the 4-digit class numbers for the courses you desire. Please see the sample course description below for where to find class numbers.</li> <li>It may take up to 24 hours for fees to populate to your account once you have enrolled in classes. If fees are populating incorrectly, please contact 805-437-3717.</li> </ul> | Latin America: The Invisible Continent<br>CSUCI Broome Library 2325<br>10 a.m. to noon   8 weeks (8/28-10/23. No class 9/4)<br>OLLI 1005 Class Nbr 3083 With a population approaching 700 million (twice that of the United States), Latin<br>America is a region that is vitally important to the United States in many ways.<br>Despite its proximity to our shores, this collection of diverse nations draws little<br>attention from the American media compared to other areas of the world such as<br>Europe, Asia, and the Middle East. In this course, we will take a look at why Latin<br>America matters as we gain appreciation for its rich culture and history from pre-<br>Hispanic times to the present. Stephen Clark, Ph.D., received his doctorate from the University of Colorado with a dissertation on<br>autobiographical writings of Cuban exiles. He lived in Spain where he completed his master's degree.<br>His publications include criticism, literary translations, interviews of major Cuban writers, and book<br>reviews. He has taught at Northem Arizona University and Indiana State University and is currently a<br>Professor of Spanish at CSUCI. He enjoys teaching Latin American literature, literary translation, and<br>Latin American culture and civilization. |

| STEPS FOR ENROLLING IN CLASSES                                                     |                                                    |  |  |
|------------------------------------------------------------------------------------|----------------------------------------------------|--|--|
| Instructions                                                                       | Screenshots                                        |  |  |
| Open your internet browser and visit                                               |                                                    |  |  |
| http://myci.csuci.edu.                                                             | myCl                                               |  |  |
| On the <i>my</i> Cl log in page:                                                   |                                                    |  |  |
| I. Enter your Dolphin name (first.last###)                                         |                                                    |  |  |
| <ol> <li>Enter your case-sensitive Dolphin<br/>password.</li> </ol>                |                                                    |  |  |
| 3. Click on "Sign In"                                                              |                                                    |  |  |
| 5                                                                                  | Dolphin Name                                       |  |  |
| Note: If you have never logged on to myCl, you must click "Activate your account." |                                                    |  |  |
|                                                                                    |                                                    |  |  |
|                                                                                    |                                                    |  |  |
| If your password is over 200 days old, you will need                               | Dolphin Password                                   |  |  |
| to <b>reset your password. If</b> you need to reset your                           |                                                    |  |  |
| password, the last four digits of your SSN most                                    |                                                    |  |  |
| likely will need to be put in as XXXX.                                             | □ This is my home or office computer (Learn more). |  |  |
| For more half larging on to much visit (no sting                                   |                                                    |  |  |
| and Accessing myCl                                                                 | Sign In                                            |  |  |
|                                                                                    |                                                    |  |  |
|                                                                                    | Reset Password   Help                              |  |  |
|                                                                                    |                                                    |  |  |
|                                                                                    |                                                    |  |  |
|                                                                                    |                                                    |  |  |

| Instructions                                                         | Screenshots                                                                                                    |  |  |  |  |  |  |
|----------------------------------------------------------------------|----------------------------------------------------------------------------------------------------|--|--|--|--|--|--|
| Once you are logged on to <i>my</i> Cl, click " <b>Cl Records</b> ." | myCl                                                                                                    |  |  |  |  |  |  |
|                                                                      |                                                                                                    |  |  |  |  |  |  |
|                                                                      | Welcome to the new myCI! Take a tour of the new interface =                                                                                                    |  |  |  |  |  |  |
|                                                                      | NEW LAYOUT Services My Apps                                                                                                    |  |  |  |  |  |  |
|                                                                      | CI Learn<br>View course information and<br>materials using Canvas  Dolphin Email<br>Student email system,<br>powered by Google  CI Records  Student registration and<br>employee records system  CI Records  CI Records  Student registration and<br>employee records system                                                                                                    |  |  |  |  |  |  |
|                                                                      | CI Docs<br>Google Drive @ CSUCI: create<br>and share documents<br>Ci Docs<br>Google Drive @ CSUCI: create<br>and share documents<br>Ci Docs<br>Ci Docs |  |  |  |  |  |  |
|                                                                      | ClSync for clubs & orgs<br>Student club and organization of<br>portal Dolphin CareerLink<br>Find and apply for on-and off-<br>campus jobs and internships 0 Cl Career Journey<br>Step-by-step career planning<br>system for students 0 0                                                                                                    |  |  |  |  |  |  |
|                                                                      | DOCK Online<br>Manage your DolphinOne<br>Card account     Cl Pay Now<br>Pay your tuition and fees<br>online     Dolphin Files<br>Retrieve files stored on your<br>personal Z network drive                                                                                                    |  |  |  |  |  |  |
|                                                                      |                                                                                                    |  |  |  |  |  |  |
| Academics section, click " <b>Enroll</b> ."                          | Cademics                                                                                                    |  |  |  |  |  |  |
|                                                                      | Search     Image: Constraint of the search of the search of                                                                                                    |  |  |  |  |  |  |
|                                                                      | weekly schedule > No To Do's.                                                                                                    |  |  |  |  |  |  |
|                                                                      | My Account Open Enrollment Dates                                                                                                    |  |  |  |  |  |  |
|                                                                      | Account Insuiny<br>Enroll In Direct<br>Deposit  Timportant Student Fee Information  Comparison  Find Comparison  Comparison  Compa                                                                                                    |  |  |  |  |  |  |
|                                                                      | Make a Paymens  Records and Recistration  Financial  (other financial  (other financial  (other financial  (other financial)  (other financial)  (other financ                                                                                                    |  |  |  |  |  |  |
|                                                                      | Personal Information                                                                                                    |  |  |  |  |  |  |
| 1. Select term ( <b>Spring 2017</b> ) if you are given a choice.     | Search Dian Evroll Mr. Anderrice                                                                                                    |  |  |  |  |  |  |
|                                                                      | my class schedule add drop swap edit term information                                                                                                    |  |  |  |  |  |  |
| 2. Click " <b>Continue</b> ."                                        | Add Classes                                                                                                    |  |  |  |  |  |  |
|                                                                      | Select Term                                                                                                    |  |  |  |  |  |  |
|                                                                      | Select a term then select Continue.                                                                                                    |  |  |  |  |  |  |
|                                                                      | Summer 2017 Extended Education Channel Islands                                                                                                    |  |  |  |  |  |  |
|                                                                      | Fall 2017 Extended Education Channel Islands                                                                                                    |  |  |  |  |  |  |
|                                                                      | CONTINUE                                                                                                    |  |  |  |  |  |  |
|                                                                      |                                                                                                    |  |  |  |  |  |  |

| Instructions                                                                                                    | Screenshots                                                                                                    |
|----------------------------------------------------------------------------------------------------|----------------------------------------------------------------------------------------------------|
| Select your class(es):                                                                                                    |                                                                                                    |
|                                                                                                    | 1. Select classes to add                                                                                                    |
| <ol> <li>Type in the four-digit Class Nbr (found in the<br/>catalog and on the enrollment form)<br/>associated with your course.</li> </ol>                                                                                                    | To select classes for another term, select the term and select Change. When you are satisfied with your class selections, proceed to step 2 of 3.                                                                                                    |
| Note, the catalog has two four-digit numbers. The class nbr is the number that starts with 3.                                                                                                    | Fall 2016   Extended Education   Channel Islands change term                                                                                                    |
| The class number "2728" has been filled in on this example.                                                                                                    | Open Closed AWait List                                                                                                    |
| 2. Click " <b>enter</b> " to move to the next page.                                                                                                    | Add to Cart:<br>Enter Class Nor<br>2728<br>enter<br>Find Classes<br>Class Search<br>Ecarch                                                                                                    |
| You are now at the Enrollment Preferences page.                                                                                                    |                                                                                                    |
| <ol> <li>Verify the details of the class to ensure this is<br/>your desired class:         <ul> <li>Day and Times</li> <li>Instructor</li> <li>Start/End Date</li> </ul> </li> <li>This example shows Harvill's class happening<br/>Mondays from 10am to noon at the Broome<br/>Library, Room 2325. This class starts Sept. 12<br/>and ends Oct. 31.</li> <li>If the class is <b>open</b> (indicated by a green<br/>circle), click on "<b>Next</b>" to put this class in<br/>your shopping cart.</li> </ol> | Search       Enroll       My Academics         my class schedule       add       term information         Add Classes       Add Classes       Image: Classes to add - Enrollment         Preferences       Image: Classes to add - Enrollment       Image: Classes         Fail 2016   Extended Education   Channel Islands       Image: Class Preferences       Image: Class Preferences         OLLI 1008-1       Lecture       Open       Wait List       Wait list if class is full         Session       Extended Winter Session 8       Permission Nbr       Image: Classe Classes       Image: Classe Classes         Units       0.00       Image: Classes       Image: Classes       Image: Classes       Image: Classes |
| If the class is <b>closed</b> , no further enrollment is<br>being permitted at this time. You must call<br>805-437-2748 to be added to the wait list.                                                                                                    | Section         Component         Days & Times         Room         Instructor         Start/End Date           1         Lecture         Mo 10:00AM -<br>12:00PM         BROOME<br>LIBRARY 2325         Matthew Harvill         09/12/2016 -<br>10/31/2016                                                                                                    |
| Note, although a wait list option appears on this page, a wait list is not being permitted online.                                                                                                    | search Enroll My Academics<br>My Class Schedule Add Term Information                                                                                                    |

| Instructions                                                                           | Screenshots                                                                                                    |  |  |  |  |
|----------------------------------------------------------------------------------------|----------------------------------------------------------------------------------------------------|--|--|--|--|
| The desired class is now in your shopping cart as                                      |                                                                                                    |  |  |  |  |
| indicated by the green box.                                                            | Search Plan Enroll My Academics                                                                                                    |  |  |  |  |
|                                                                                        | my class schedule add drop swap edit term information                                                                                                    |  |  |  |  |
| A. To add another class to your shopping                                               | Add Classes                                                                                                    |  |  |  |  |
| cart, type in another 4-digit class nbr and                                            | 1. Select classes to add                                                                                                    |  |  |  |  |
| click "enter."                                                                         | To select classes for another term, select the term and select Change. When you are                                                                                                    |  |  |  |  |
| B To remove a class from your shopping                                                 | satisfied with your class selections, proceed to step 2 of 3.                                                                                                    |  |  |  |  |
| card, click the trash can icon.                                                        | V OLLI 1002 has been added to your Shopping Cart.                                                                                                    |  |  |  |  |
| Continue this process until all desired classes have been added to your shopping cart. | Fall 2016   Extended Education   Channel Islands                                                                                                    |  |  |  |  |
|                                                                                        | Open Closed 🛆 Wait List                                                                                                    |  |  |  |  |
|                                                                                        | Add to Cart: Fall 2016 Shopping Cart                                                                                                    |  |  |  |  |
|                                                                                        | Enter Class Nbr Delete Class Days/Times Room Instructor Units Status                                                                                                    |  |  |  |  |
|                                                                                        | enter         OLLI 1002-1         Fr 10:00AM -         Off Campus         A. Denton           (2722)         12:00PM         Off Campus         A. Denton         Image: Compute Compute Comp |  |  |  |  |
|                                                                                        |                                                                                                    |  |  |  |  |
|                                                                                        |                                                                                                    |  |  |  |  |
|                                                                                        | search                                                                                                    |  |  |  |  |
|                                                                                        | PROCEED TO STEP 2 OF 3                                                                                                    |  |  |  |  |
|                                                                                        |                                                                                                    |  |  |  |  |
| Once all of your desired class(es) have been added                                     |                                                                                                    |  |  |  |  |
| to your shopping card, click " <b>Proceed to Step 2</b>                                | Search Dlan Enroll My Academics                                                                                                    |  |  |  |  |
| of 3"                                                                                  | my class schedule add drop swap edit term information                                                                                                    |  |  |  |  |
|                                                                                        | Add Classes                                                                                                    |  |  |  |  |
|                                                                                        | 1. Select classes to add                                                                                                    |  |  |  |  |
|                                                                                        | To select classes for another term, select the term and select Change. When you are                                                                                                    |  |  |  |  |
|                                                                                        | satisfied with your class selections, proceed to step 2 of 3.                                                                                                    |  |  |  |  |
|                                                                                        | V OLLI 1002 has been added to your Shopping Cart.                                                                                                    |  |  |  |  |
|                                                                                        | Fall 2016   Extended Education   Channel Telande                                                                                                    |  |  |  |  |
|                                                                                        |                                                                                                    |  |  |  |  |
|                                                                                        | Open Closed Await List                                                                                                    |  |  |  |  |
|                                                                                        | Add to Cart: Fall 2016 Shopping Cart                                                                                                    |  |  |  |  |
|                                                                                        | Enter Class Nbr Delete Class Days/Times Room Instructor Units Status                                                                                                    |  |  |  |  |
|                                                                                        | enter         OLLI 1002-1<br>(2722)         Fr 10:00AM -<br>12:00PM         Off Campus         A. Denton                                                                                                    |  |  |  |  |
|                                                                                        | Class Search                                                                                                    |  |  |  |  |
|                                                                                        |                                                                                                    |  |  |  |  |
|                                                                                        | search                                                                                                    |  |  |  |  |
|                                                                                        | PROCEED TO STEP 2 OF 3                                                                                                    |  |  |  |  |
|                                                                                        |                                                                                                    |  |  |  |  |

| Instructions                                          |                                                                    |                                                             | Scree                                             | nshots                                     |                  |                        |
|-------------------------------------------------------|--------------------------------------------------------------------|-------------------------------------------------------------|---------------------------------------------------|--------------------------------------------|------------------|------------------------|
| You are now at the Confirm Classes screen.            | Court                                                              |                                                             | Blas                                              | Encoll                                     |                  | Mr. Anadamian          |
| Click " <b>Finish Enrolling</b> " to complete         | my class schedule                                                  | bbe                                                         | Plan                                              | EIIIOII                                    | odit             | my Academics           |
| enrollment.                                           |                                                                    | 444                                                         | urop                                              | awap                                       | cuit             |                        |
|                                                       | Add Classes                                                        |                                                             |                                                   |                                            |                  | 1 <del>-</del> 2-3     |
|                                                       | 2. Confirm cla                                                     | sses                                                        |                                                   |                                            |                  |                        |
|                                                       | Select Finish Enro<br>without adding th<br>Fall 2016   Extended Ed | olling to process<br>lese classes, sel<br>lucation   Channe | your request for th<br>lect Cancel.<br>el Islands | ne classes listed. 1                       | To exit          |                        |
|                                                       |                                                                    |                                                             | Open                                              | Close                                      | d 🔺 🗛            | ait List               |
|                                                       | Class                                                              | Description                                                 | Days/Times                                        | Room                                       | Instructor       | Units Status           |
|                                                       | OLLI 1002-1<br>(2722)                                              | OLLI CLASS 2<br>(Lecture)                                   | Fr 10:00AM -<br>12:00PM                           | Off Campus                                 | A. Denton        |                        |
|                                                       | OLLI 1008-1<br>(2728)                                              | OLLI CLASS 8<br>(Lecture)                                   | Mo 10:00AM -<br>12:00PM                           | BROOME<br>LIBRARY 2325                     | M. Harvill       |                        |
|                                                       | OLLI 1015-1<br>(2725)                                              | OLLI CLASS 15                                               | Th 4:00PM -                                       | BROOME                                     | M. Curtis        |                        |
|                                                       | OLLI 1018-1                                                        | OLLI COURSE 18                                              | Th 1:00PM -                                       | BROOME                                     | C. Paiva         |                        |
|                                                       | OLLI 1028-1                                                        | OLLI CLASS 28                                               | We 10:00AM -                                      | BROOME                                     | L. Hanel         |                        |
|                                                       | (2748)                                                             | (Lecture)                                                   | 12:00PM                                           | LIBRARY 2325                               | Li nagei         |                        |
|                                                       |                                                                    |                                                             | CANCEL                                            | PREVIOUS                                   | FINISH           | ENROLLING              |
|                                                       |                                                                    |                                                             |                                                   |                                            |                  |                        |
| You are now at the View Results screen.               | Coarob                                                             |                                                             | Plan                                              | Enroll                                     |                  | My Academica           |
|                                                       | my class schedule                                                  | e add                                                       | drop                                              | swap                                       | edit             | term information       |
| If you receive a " <b>Success</b> " message, then you | Add Classes                                                        |                                                             |                                                   |                                            |                  |                        |
| are now enrolled in the class.                        | Add Classes                                                        |                                                             |                                                   |                                            |                  |                        |
|                                                       | 3. View resu                                                       | lts                                                         |                                                   |                                            |                  |                        |
| If you receive an <b>Error</b> message, then you      | Please review                                                      | account activity                                            | for any optional fee                              | s prior to making p                        | payment.         |                        |
| ale NOT en olled in the class.                        | View the follow                                                    | ving status repo                                            | rt for enrollment cor                             | firmations and err                         | rors:            |                        |
| Note, your spot has not been secured in a class       | Fall 2016   Extended                                               | Education   Char                                            | inel Islands                                      |                                            |                  |                        |
| until you receive a success message for each          |                                                                    | 🖌 s                                                         | uccess: enrolled                                  | <b>X</b> F                                 | rror: unable to  | add class              |
| desired course.                                       | Class                                                              | • •                                                         | Massaga                                           |                                            |                  | Status                 |
|                                                       | OLLI 1002                                                          |                                                             | Success: This class h                             | as been added to yo                        | ur schedule.     | V                      |
|                                                       | OLLI 1008                                                          |                                                             | Success: This class h                             | as been added to yo                        | our schedule.    | ✓                      |
|                                                       | OLLI 1015                                                          |                                                             | Success: This class h                             | as been added to yo                        | ur schedule.     | ✓                      |
|                                                       | OLLI 1018                                                          |                                                             | Success: This class h                             | as been added to yo<br>as been added to yo | our schedule.    |                        |
|                                                       |                                                                    |                                                             | м                                                 |                                            |                  |                        |
|                                                       |                                                                    |                                                             | IV.                                               | Y GLASS SCHEDU                             | ADD AN           | OTHER GLASS            |
|                                                       |                                                                    |                                                             |                                                   |                                            |                  |                        |
| Return to Student Center to access online             | Favorites - Main                                                   | n Menu 👻 🔿                                                  | Self Service ->                                   | Enrollment ->                              | Enrollment:      | Add Classes            |
| payment.                                              |                                                                    |                                                             |                                                   |                                            |                  |                        |
| In the drep down boy in the upper right hand          | ORACLE'                                                            |                                                             |                                                   |                                            |                  |                        |
| orper of the screen, click the down arrow             |                                                                    |                                                             |                                                   |                                            | Accoun<br>My Aca | t Inquiry<br>demics    |
| select "Student Center" and click the go              |                                                                    |                                                             |                                                   |                                            | User Pr          | t Center<br>references |
| arrow icon.                                           |                                                                    |                                                             |                                                   |                                            | go to            |                        |
|                                                       | Search                                                             |                                                             | Plan                                              | Enroll                                     |                  | My Academics           |
|                                                       | my class schedule                                                  | add                                                         | drop                                              | swap                                       | edit             | term information       |
|                                                       | Add Classes                                                        |                                                             |                                                   |                                            |                  |                        |
|                                                       | 1. Select class                                                    | es to add                                                   |                                                   |                                            |                  |                        |
|                                                       |                                                                    |                                                             |                                                   |                                            |                  |                        |

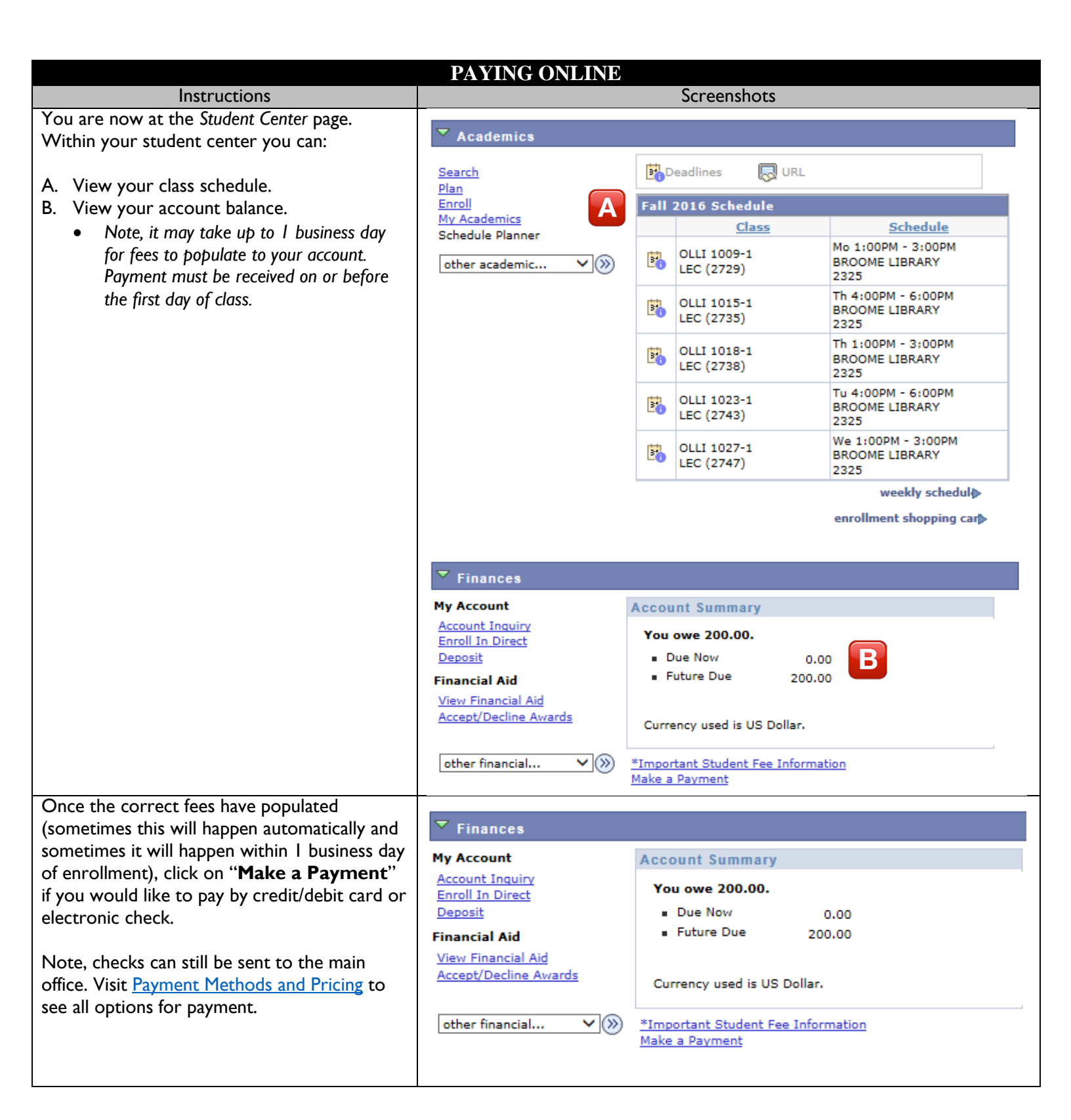

| Instructions                                        | Screenshots                                                                                                    |
|-----------------------------------------------------|----------------------------------------------------------------------------------------------------|
| Click on "Login to CashNet" to be directed          |                                                                                                    |
| to a secure-site for payment.                       | ORACLE'                                                                                                    |
|                                                     |                                                                                                    |
|                                                     | make a payment                                                                                                    |
|                                                     | go to 💙 📎                                                                                                    |
|                                                     |                                                                                                    |
|                                                     | Make a normant                                                                                                    |
|                                                     | make a payment                                                                                                    |
|                                                     | Payment deadlines are strictly enforced and late payments are not accepted.<br>Please visit <u>www.csuci.edu/sbs</u> for payment deadline information. **Fees are                                                                                                    |
|                                                     | subject to change at anytime based on budget needs.**                                                                                                    |
|                                                     | You owe 200.00.                                                                                                    |
|                                                     | Future Due 200.00                                                                                                    |
|                                                     | Login to CashNet                                                                                                    |
|                                                     |                                                                                                    |
|                                                     |                                                                                                    |
| Click on " <b>make payment</b> " in the red toolbar |                                                                                                    |
| towards the top of the screen.                      | Channel Islands                                                                                                    |
|                                                     |                                                                                                    |
|                                                     |                                                                                                    |
|                                                     | your account make payment snopping cart neip sign out<br>CSUCI ePayments                                                                                                    |
|                                                     |                                                                                                    |
|                                                     | Always verify your balance due from your "myCl" account before making a payment. Go to Main Menu > Self Service > Campus Finances > Account Inquiry<br>If you have a housing deposit or an intent to enroll nament on your account they cannot reduce your overall balance and will only be used to offset the |
|                                                     | charges they are intended for. Click on "general balance" and enter the full amount you need to pay for items such as orientation, early start, etc.                                                                                                    |
|                                                     | refund will be processed via the original form of payment.                                                                                                    |
|                                                     | Fall 2016 Kegistration Payment Deadlines If you register up to August 23, 2016, payment is due by 5:00 p.m on Tuesday, August 23, 2016 If you register up to August 24, 2020.                                                                                                    |
|                                                     | It you register on August 24, 2010 or later, payment is due by 5:00 p.m on the following Luesday:     I ale registeration regults in a \$25 pon-refundable late registration fee applied to your account                                                                                                    |
|                                                     | Your Account Your Bills                                                                                                    |
|                                                     | Current Balance \$200.00 View All                                                                                                    |
|                                                     | The last payment received was for \$56.00 on 7/11/2016. There are no bills for you to view at this time.                                                                                                    |
| Click on "Concercl Polonee"                         |                                                                                                    |
| Click on General Balance.                           |                                                                                                    |
|                                                     | Channel Islands                                                                                                    |
|                                                     |                                                                                                    |
|                                                     | CALIFORNIA STATE UNIVERSITI                                                                                                    |
|                                                     | your account make payment shopping car                                                                                                    |
|                                                     |                                                                                                    |
|                                                     | Always yorfs your belance due from your "myCl" account befare making a payment. Co to Main Many > Colf Sonice > Compute E                                                                                                    |
|                                                     | If you have a housing deposit or an intent to enroll payment on your account, they cannot reduce your overall balance and will only                                                                                                    |
|                                                     | charges they are intended for. Click on "general balance" and enter the full amount you need to pay for items such as orientation, e                                                                                                    |
|                                                     | You must pay required balances, in tuil, by the appropriate payment deadline. If you have a credit on your account, after all fees ha<br>refund will be processed via the original form of payment.                                                                                                    |
|                                                     | To make a payment, click on General Balance and enter the amount you would like to pay.                                                                                                    |
|                                                     | Description         Amount           General Balance         \$200.00                                                                                                    |
|                                                     | Description Price View                                                                                                    |
|                                                     | General Parment View                                                                                                    |
|                                                     | Details                                                                                                    |

| Instructions                                    | Screenshots                                                                                                    |
|-------------------------------------------------|----------------------------------------------------------------------------------------------------|
| Ensure the amount owed is correct. If so, click |                                                                                                    |
| "Add to shopping cart."                         | Channel Islands                                                                                                    |
|                                                 | CALIFORNIA STATE UNIVERSITY                                                                                                    |
|                                                 | your account make payment                                                                                                    |
|                                                 | Always verify your balance due from your "myCl" account before making a payment. Go to Main Menu > Self Serv                                                                                                    |
|                                                 | charges they are intended for. Click on "general balance" and enter the full amount you need to pay for items such                                                                                                    |
|                                                 | You must pay required balances, in full, by the appropriate payment deadline. If you have a credit on your account, refund will be processed via the original form of payment.                                                                                                    |
|                                                 | HOME                                                                                                    |
|                                                 | General Balance                                                                                                    |
|                                                 | Amount: 200.00                                                                                                    |
|                                                 | To pay for this item, click the button below.                                                                                                    |
|                                                 | Add to shopping cart                                                                                                    |
| Click " <b>Checkout</b> ."                      | Channel Islands                                                                                                    |
|                                                 | CALIFORNIA STATE UNIVERSITY                                                                                                    |
|                                                 | your account make payment shopping cart help sign out CSUCI ePayments                                                                                                    |
|                                                 | Always verify your balance due from your "myCI" account before making a payment. Go to Main Menu > Self Service > Campus Finances > Account Inquiry                                                                                                    |
|                                                 | If you have a housing deposit or an intent to enroll payment on your account, they <u>cannot</u> reduce your overall balance and will <u>only</u> be used to offset the<br>charges they are intended for. Click on "general balance" and enter the full amount you need to pay for items such as orientation, early start, etc. |
|                                                 | You must pay required balances, in full, by the appropriate payment deadline. If you have a credit on your account, after all fees have been paid in full, a refund will be processed via the original form of payment.                                                                                                    |
|                                                 | Your Shopping Cart                                                                                                    |
|                                                 | Item Code Edit Delete Amount                                                                                                    |
|                                                 | General Balance         Edit         Delete         \$200.00           Total Amount         \$200.00         \$200.00         \$200.00                                                                                                    |
|                                                 | Continue Shopping Checkout                                                                                                    |
|                                                 |                                                                                                    |

| Instructions                                          | Screenshots                                                                                                    |
|-------------------------------------------------------|----------------------------------------------------------------------------------------------------|
| I. Select your method of payment. You may             |                                                                                                    |
| pay with a:                                           | Channel Islands                                                                                                    |
| <ul> <li>Credit/debit card – A 2 75%</li> </ul>       | CALIFORNIA STATE UNIVERSITY                                                                                                    |
| convenience fee will be incurred by                   |                                                                                                    |
| the student if choosing this method                   | your account make payment shopping cart help sign out CSUCI ePayments                                                                                                    |
| <ul> <li>Electronic check – No fee will be</li> </ul> |                                                                                                    |
| incurred by the student                               | Always verify your balance due from your "myCl" account before making a payment. Go to Main Menu > Self Service > Campus Finances > Account Inquiry                                                                                                    |
| ,                                                     | If you have a housing deposit or an intent to enroll payment on your account, they <u>cannot</u> reduce your overall balance and will <u>only</u> be used to offset the<br>charges they are intended for. Click on "general balance" and enter the full amount you need to pay for items such as orientation, early start, etc.                                                                                                    |
| 2. Click "Continue Checkout"                          | You must pay required balances, in full, by the appropriate payment deadline. If you have a credit on your account, after all fees have been paid in full, a refund will be processed via the original form of payment.                                                                                                    |
|                                                       | Select Method of Payment *                                                                                                    |
|                                                       | Center new credit card information.                                                                                                    |
|                                                       | Enter new electronic check information.     Pay with foreign currency.                                                                                                    |
|                                                       | MasterPass 🥘                                                                                                    |
|                                                       | [Continue Checkout]                                                                                                    |
| Fallen the mitter instructions for the                | Dening her and delide it and                                                                                                    |
| Follow the written instructions for the               | Faying by credit/debit card:                                                                                                    |
| method of payment you have chosen.                    | Fill in all the required credit card information and click Continue     Checkout "                                                                                                    |
|                                                       | <ul> <li>Select that you acknowledge the 2 75% convenience fee and click</li> </ul>                                                                                                    |
|                                                       | "Continue Checkout "                                                                                                    |
|                                                       | Click "Submit Payment."                                                                                                    |
|                                                       | <ul> <li>Once the payment has processed successfully, you will see a page</li> </ul>                                                                                                    |
|                                                       | titled "Transaction Approved." A receipt for payment will be sent to                                                                                                    |
|                                                       | your <i>m</i> yCl student email account.                                                                                                    |
|                                                       | <ul> <li>If you would like a receipt forwarded to a secondary email account,<br/>click "Email Another Receipt."</li> </ul>                                                                                                    |
|                                                       | • For your own protection, always remember to log out and close the                                                                                                    |
|                                                       | browser.                                                                                                    |
|                                                       | Paying by electronic check:                                                                                                    |
|                                                       | • Enter in the required bank account information and click "Continue                                                                                                    |
|                                                       | <b>Checkout.</b> " Please double-check accuracy of information as a \$25                                                                                                    |
|                                                       | fee will be charged for funds returned because of invalid account                                                                                                    |
|                                                       | numbers or insufficient funds.                                                                                                    |
|                                                       | Click Submit Payment.                                                                                                    |
|                                                       | Once the payment has processed successfully, you will see a page titled "Transaction Approved." A receipt for payment will be sent to a set the sent to be sent to be sent |
|                                                       | your myCl student email account                                                                                                    |
|                                                       | <ul> <li>If you would like a receipt forwarded to a secondary email account</li> </ul>                                                                                                    |
|                                                       | click "Email Another Receipt."                                                                                                    |
|                                                       | • For your own protection, always remember to log out and close the                                                                                                    |
|                                                       | browser.                                                                                                    |
|                                                       |                                                                                                    |
|                                                       | Services at sbs@csuci.edu, or call 805-437-8810.                                                                                                    |

Please note, within your myCl account, you will see links to Financial Aid and Transcripts. These links will be inactive for OLLI members. OLLI members may not apply for or inquire about financial aid or attempt to produce transcripts through this system.